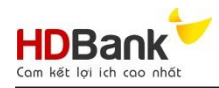

# HƯỚNG DẪN SỬ DỤNG DỊCH VỤ GIẢI NGÂN QUA KÊNH NGÂN HÀNG ĐIỆN TỬ (eDRAWDOWN)

### ٦Ã

| I. Hương dan chu   | ng                          |                                                                                  |
|--------------------|-----------------------------|----------------------------------------------------------------------------------|
| 1. Các chức nă     | ing chung củ                | ia hệ thống                                                                      |
| NÚT CHỨC NĂNG      |                             | DIÊN GIÂI                                                                        |
| ТÌМ КІЕ́М          | Tìm kiếm tl<br>• <b>Trạ</b> | hông tin yêu cầu giải ngân theo:<br><b>ng thái</b>                               |
|                    | • Thờ                       | i gian vay ( <b>Từ ngày</b> , <b>Đến ngày</b> )                                  |
| THÊM MỚI           | Thêm mới                    | yêu cầu giải ngân                                                                |
| 🗲 TRỞ VỀ           | Trở về màn                  | hình chính                                                                       |
| C Nhập lại         | Xóa các thể                 | ông tin cũ và nhập lại thông tin mới                                             |
| m HỦY YÊU CẦU      | Hủy yêu cầ                  | u giải ngân/hủy ký số                                                            |
| LƯU                | Lưu yêu cầi                 | u giải ngân vào hệ thống                                                         |
| 📀 HOÀN TẤT         | Hoàn tất yê                 | u cầu giải ngân/hoàn tất ký số                                                   |
|                    | Xem thông                   | tin yêu cầu giải ngân                                                            |
| C                  | Chỉnh sửa t                 | hông tin yêu cầu giải ngân                                                       |
| ×                  | Hủy yêu cầ                  | u                                                                                |
| $\odot$            | Hoàn tất yê                 | u cầu và ký số                                                                   |
| 2. Các trạng th    | nái của yêu c               | ầu giải ngân                                                                     |
| CÁC TRẠNG          | THÁI                        | DIỄN GIẢI CHỨC NĂNG                                                              |
| Tạo yêu cầu        |                             | Yêu cầu giải ngân đang được lưu trên hệ thống, chưa<br>chuyển cho phía ngân hàng |
| Ký số yêu cầu      |                             | Đề nghị giải ngân đang chờ KH ký số                                              |
| Yêu cầu chuyển HDE | Bank                        | Đề nghị giải ngân của KH đang được trình ký số tại<br>NH                         |
| Hủy ký số yêu cầu  |                             | Khách hàng (user duyệt) hủy ký số giải ngân                                      |

Hủy yêu cầu

HDBank hủy duyệt yêu cầu

CV QHKH hủy yêu cầu giải ngân

user duyệt

Khách hàng (user tạo) hủy chuyển yêu cầu đến cho

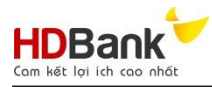

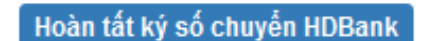

Khách hàng đã thực hiện ký số thành công và chuyển cho HDBank để thực hiện giải ngân

### 3. Đăng ký chữ ký số

a. Khách hàng có thể đăng ký/thay đổi thông tin chữ ký số trực tiếp tại quầy giao dịch – nơi khách hàng được cấp hạn mức tín dụng; hoặcKhách hàng có thể đăng ký/thay đổi thông tin chữ ký số trước thông qua website (hhttps://online.hdbank.com.vn/giaingan) và đến quầy giao dịch – nơi khách hàng được cấp hạn mức tín dụng để xác nhận lại các thông tin đã đăng ký/thay đổi với các bước thực hiện như sau:

| Giới Thiệu            | Tính năng | Hướng dẫn sử dụng                               | Khuyển mãi                 | Trợ giúp           |
|-----------------------|-----------|-------------------------------------------------|----------------------------|--------------------|
|                       |           |                                                 | Đăng ký thông tin chữ ký s | ó 🕓                |
| YÊU CÂU GIẢI NGÂN TRỰ | 'C TUYÉN: |                                                 |                            |                    |
|                       |           | Số điện thoại đăng ký trong hợp đồng tín dụng   |                            |                    |
|                       |           | Tôi không phải là người CAPTCHA<br>máy HCAPTCHA | Nhấp chọn<br>thông tin chi | Đăng ký<br>ĩ ký số |
|                       |           | TIÉP TUC                                        |                            |                    |
|                       |           |                                                 |                            |                    |
|                       |           |                                                 |                            |                    |
| A REAL                |           | HAPPY                                           |                            |                    |
| A AND .               |           | BANKING                                         |                            | 6                  |

- b. Khách hàng có thể đăng ký/thay đổi chữ ký số từ file PDF hoặc đăng ký/thay đổi từ hard token.
  - i. Trong trường hợp khách hàng đăng ký/thay đổi từ file PDF:

|                                                   | 1       Xắc nhận thông tin       Số điện thoại đăng ký chữ ký số       0933                                                                                                    | Nhập số điện thoại<br>đăng ký thông tin chữ<br>ký số hoặc số điện<br>thoại của user duyệt |
|---------------------------------------------------|----------------------------------------------------------------------------------------------------|-------------------------------------------------------------------------------------------|
| Nhấp dòng Tôi<br>đồng ý với các điều<br>kiện trên | <ul> <li>Điều khoản áp dụng</li> <li>I. Bảng Thóa Thuận</li> <li>A. Giới thiệu</li> <li>Bảng Thóa Thuận Ngân hàng tực tuyển HDBank giải thích các điều khoán và điều khoán và điều khoán trực tuyến HDBank, liện các giao dịch tài chính trên Ngân hàng tực tuyến HDBank, Trong Thóa Thuận, chữ kỷ của Cuỹ Khách sẽ chính là đại diện Pháp lý cho Quỹ Khách, khi Quỹ Khách chấp nhận bảng Thóa Thuận sử dụng Ngân hàng tực tuyển HDBank</li> <li>B. Tính ràng buộc của bảng Thóa Thuận</li> <li>Ngay lần đầu tiên Quỹ Khách truy cập vào Ngân hàng tực tuyển HDBank, Quỹ khách</li> <li>Tói dồng ý với các điều kiện trên</li> </ul> | Nhấp chọn <i>Tiếp theo</i>                                                                |

Tài liệu này thuộc quyền sở hữu của HDBank

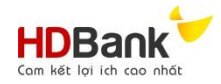

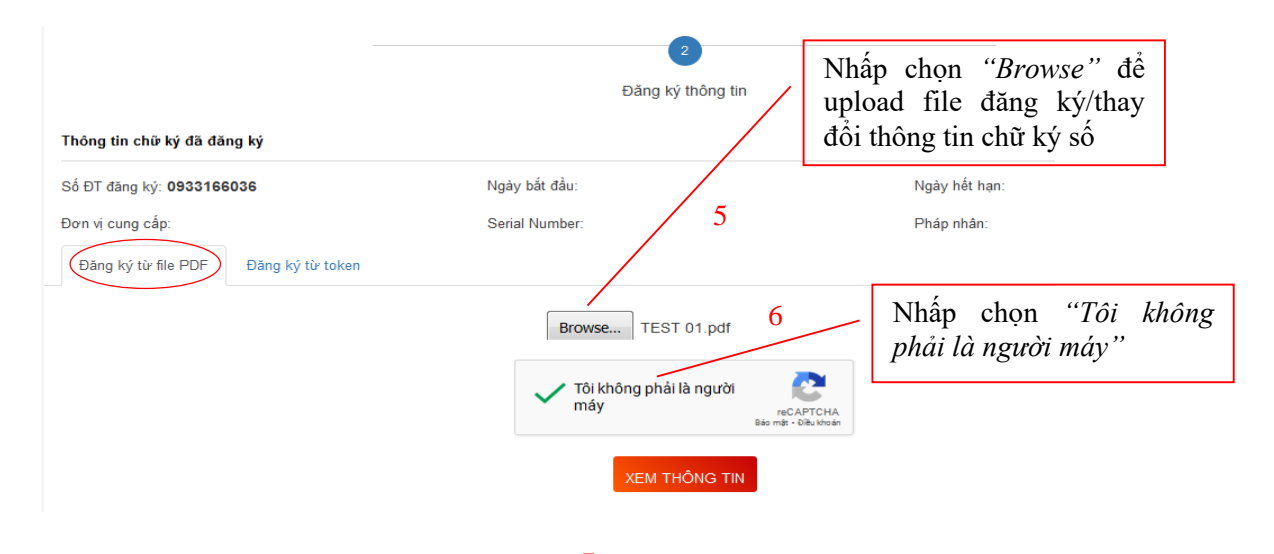

| Chữ ký số thứ: 1 Đăng ký | Nhấp chọn "Đăng ký"                                      |
|--------------------------|----------------------------------------------------------|
| Tên tổ chức              |                                                          |
| Ngày hiệu lực            | 3/12/2020 4:24:00 AM                                     |
| Ngày hết hiệu lực        | 3/5/2021 4:24:00 AM                                      |
| Ngày ký                  | 10/23/2020 2:42:11 PM                                    |
| Serial Number            | 111660364559660657480324918760247300790                  |
| Đơn vị                   |                                                          |
| Tên chữ ký               |                                                          |
| Pháp nhân đăng ký        | NGÂN HÀNG TMCP PHÁT TRIỀN THÀNH PHỐ HỒ CHÍ MINH (HDBank) |
| Giấy tờ đăng ký          | MST:0300608092                                           |
| Đơn vị cung cấp          | FPT Certification Authority                              |

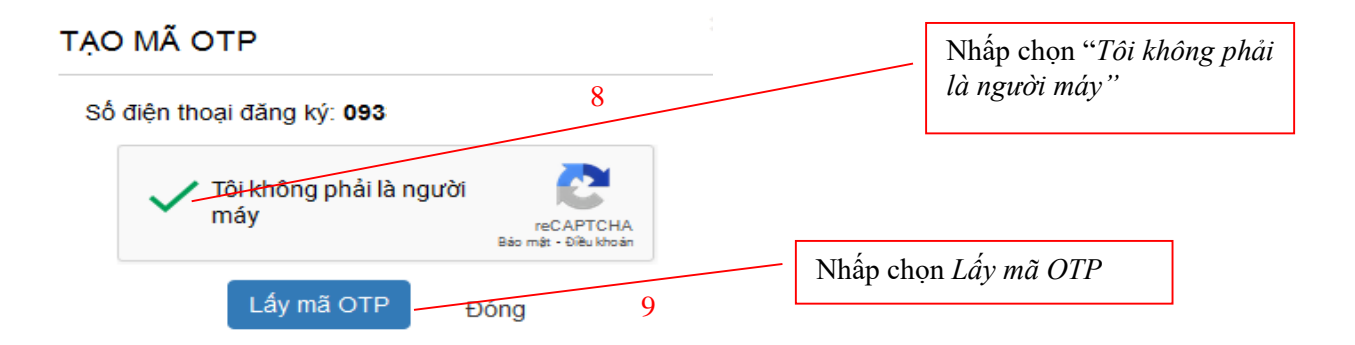

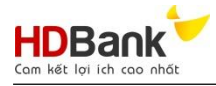

#### XÁC NHẬN OTP

| Nhập mã OTP SMS   | 10  |    | - Nhập mã OTP ở | tược gửi đến |
|-------------------|-----|----|-----------------|--------------|
| 716203            |     |    | -1              | . 0          |
| Gửi lại mã xác nh | ân  |    |                 |              |
| Đăng ký 📃 Đ       | óng |    |                 |              |
|                   | 11  | Nh | ấp chọn Đăng ký |              |

ii. Trong trường hợp khách hàng đăng ký/thay đổi từ hard token, khách hàng thực hiện cắm USB Token ký số vào máy tính và cài đặt phần mềm ký số theo hướng dẫn của nhà cung cấp. Khách thực hiện các bước 1, 2, 3 như hướng dẫn phía trên sau đó nhấp chọn "Đăng ký từ token":

| Số ĐT đăng ký: <b>0986213204</b>                                                                                                    | Ngày bắt đầu:                                | Ngày hết hạn:                |
|----------------------------------------------------------------------------------------------------|----------------------------------------------|------------------------------|
| Đơn vị cung cấp:                                                                                                    | Serial Number:                               | Pháp nhân:                   |
| Đăng ký từ file PDF Đăng ký từ token                                                                                                    |                                              |                              |
|                                                                                                    | LẤY THÔNG TIN CHỮ I                          | xý só                        |
|                                                                                                    |                                              |                              |
| Tên tỗ chức                                                                                                    | 12                                           |                              |
| Ngày hiệu lực                                                                                                    | 12                                           |                              |
| Noàu hất biên lug                                                                                                    | Nhấn                                         | chọn Lấu thông tin chữ bủ số |
|                                                                                                    | Titlap                                       | enon Edy thong the chu ky so |
|                                                                                                    |                                              |                              |
| Windows Security                                                                                                    | ×                                            |                              |
| Danh sách chứng thự số                                                                                                    |                                              |                              |
| built such chang the so                                                                                                    |                                              |                              |
|                                                                                                    | Nhấp chọn C                                  | $\mathcal{D}K$               |
| Chọn chứng thư số của bạn                                                                                                    | Nhập chọn C                                  | 0K                           |
| Chọn chứng thư số của bạn<br>NGÂN HÀNG THƯƠNG MẠI CỔ<br>TRIỂN THÀNH PHỐ HỒ CHÍ MIN                                                                                                    | PHẦN PHÁT                                    | 0K                           |
| Chọn chứng thư số của bạn<br>NGÂN HÀNG THƯƠNG MẠI CỔ<br>TRIỂN THÀNH PHỐ HỒ CHÍ MIN<br>Issuer: VNPT Certification Author                                                                                          | PHÀN PHÁT<br>H<br>rity 13                    | OK                           |
| Chọn chứng thư số của bạn<br>NGÂN HÀNG THƯƠNG MẠI CỔ<br>TRIỂN THÀNH PHỐ HỒ CHÍ MIN<br>Issuer: VNPT Certification Author<br>Valid From: 10/28/2020 to 4/28/                                                       | PHẦN PHÁT<br>HH<br>2022                      | OK                           |
| Chọn chứng thư số của bạn<br>NGÂN HÀNG THƯƠNG MẠI CỔ<br>TRIỂN THÀNH PHỐ HỒ CHÍ MIN<br>Issuer: VNPT Certification Author<br>Valid From: 10/28/2020 to 4/28/<br>Click here to view certificate pro                 | PHÀN PHÁT<br>H 13<br>2022<br>perties         | OK                           |
| Chọn chứng thư số của bạn<br>NGÂN HÀNG THƯƠNG MẠI CỔ<br>TRIỂN THÀNH PHỐ HỒ CHÍ MIN<br>Issuer: VNPT Certification Author<br>Valid From: 10/28/2020 to 4/28/<br>Click here to view certificate pro                 | PHÀN PHÁT<br>H<br>rity 13<br>2022<br>perties | OK                           |
| Chọn chứng thư số của bạn<br>NGÂN HÀNG THƯƠNG MẠI CỔ<br>TRIỂN THÀNH PHỔ HỒ CHÍ MIN<br>Issuer: VNPT Certification Author<br>Valid From: 10/28/2020 to 4/28/<br>Click here to view certificate pro<br>More choices | PHÀN PHÁT<br>H<br>13<br>2022<br>perties      | OK                           |
| Chọn chứng thư số của bạn<br>NGÂN HÀNG THƯƠNG MẠI CỔ<br>TRIỂN THÀNH PHỔ HỒ CHÍ MIN<br>Issuer: VNPT Certification Author<br>Valid From: 10/28/2020 to 4/28/<br>Click here to view certificate pro<br>More choices | PHÀN PHÁT<br>H<br>rity 13<br>2022<br>perties | OK                           |

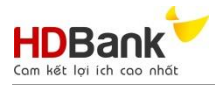

Thông tin chữ ký số đã được cập nhập, khách hàng vui lòng đến quầy và xác nhận lại các thông tin đã đăng ký/thay đổi

| Home / Đăng ký thôr            | ng tin chữ ký số        |               |                                             |                                          |
|--------------------------------|-------------------------|---------------|---------------------------------------------|------------------------------------------|
|                                |                         |               | 2                                           |                                          |
|                                |                         |               | Đăng ký thông tin                           |                                          |
| Thông tin chữ ký đã đã         | ing ký 🔓                |               |                                             |                                          |
| Số ĐT đăng ký: <b>098621</b> ; | 3204                    | Ngày bắt      | đầu: 28/10/2020 00:00:00                    | Ngày hết hạn: <b>28/04/2022 00:00:00</b> |
| Dơn vị cung cấp: VNPT (        | Certification Authority | Serial Nu     | Imber: 54010101AFE9BB379D808A3B83916A55     | Pháp nhân: NGÂN HÀNG THƯƠNG MẠI CỔ PHẦN  |
|                                |                         |               |                                             | TRIÊN THÀNH PHỔ HỎ CHÍ MINH              |
| Đăng ký từ file PDF            | Đăng ký từ token        |               |                                             |                                          |
|                                |                         |               | LÂY THÔNG TIN CHỮ KÝ SỐ                     |                                          |
|                                |                         |               |                                             |                                          |
| Tên tổ chức                    |                         |               |                                             |                                          |
| Ngày hiệu lực                  |                         |               |                                             |                                          |
| Ngày hết hiệu lực              |                         |               |                                             |                                          |
| Serial Number                  |                         |               |                                             |                                          |
| Giấy từ đăng ký                |                         |               |                                             |                                          |
| Đơn vi cung cấp                |                         |               |                                             |                                          |
|                                |                         | 14            | Nhập chọn Đăng ký                           |                                          |
|                                |                         |               | N = 2 1. 24. #2                             | Nariu késkara                            |
| 50 DT dang ky: 0               | 986213204               |               | Ngay bat dau.                               | Ngay net nan.                            |
| Đơn vị cung cấp:               |                         |               | Serial Number:                              | Pháp nhân:                               |
| Đăng ký từ 😓                   | PDF Đảng ký từ          | token         | TẠO MÃ OTP                                  | ×                                        |
|                                |                         |               |                                             |                                          |
|                                |                         |               | Sô điện thoại đăng ký: 0986213204           |                                          |
|                                |                         |               | <ul> <li>Tôi không phải là người</li> </ul> | 2                                        |
| Đăng ký                        |                         |               | máy                                         | reCAPTCHA                                |
|                                |                         |               |                                             | aat - elleu krioan                       |
| Ten to chức                    |                         |               | Lấy nã OTP Đóng                             |                                          |
| Ngay hiệu lực                  |                         |               |                                             |                                          |
| Ngay het hiệu lự               | °C                      |               | 4/28/2022                                   |                                          |
| Serial Number                  |                         |               | 54010101AFE9BB379D808A3                     |                                          |
| Phap nhân đẳng                 | јку                     |               | NGAN HANG THƯƠNG MẠI (                      | CO PHAN PHAT TRIEN THANH PHO HO CHI MINH |
| Giây tờ đăng ký                |                         |               | 0300608092                                  |                                          |
| Đơn vị cung cập                | 1                       |               | VNPT Certification Authority                |                                          |
|                                |                         |               | / 15                                        |                                          |
|                                | Nhấn                    | ahan Tâi khân | a phải là narời máy và sou đ                | Δ Ι ẩŋ mã OTP                            |
|                                | тяпар                   |               | g phái là người mày và sau độ               |                                          |
|                                |                         |               |                                             |                                          |
|                                |                         |               |                                             |                                          |

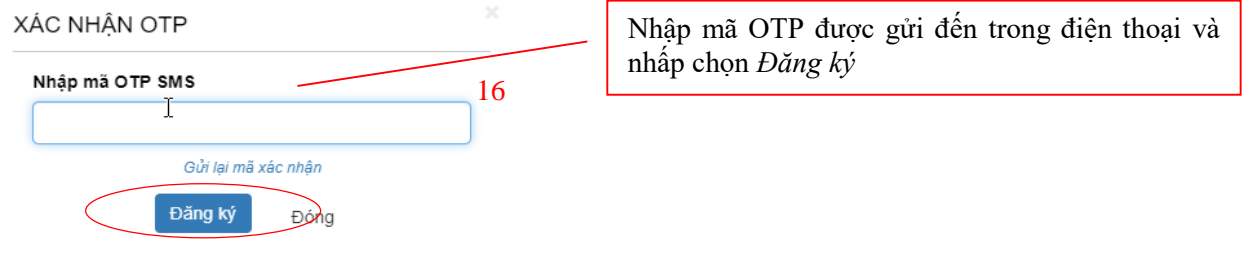

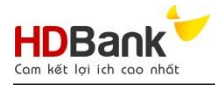

## II. Quy trình tạo đề nghị giải ngân

- 1. Tại user tạo sau khi đăng nhập
  - a. Bước 1: Tìm chọn chi nhánh nơi quý khách hàng mong muốn giải ngân

| iới Thiệi            | u                         | Tính năng                            | Hướng dẫn sử dụng |                 | Khuyến mãi                           | Trợ g                             |
|----------------------|---------------------------|--------------------------------------|-------------------|-----------------|--------------------------------------|-----------------------------------|
| DBa<br>két loi ich i |                           |                                      |                   |                 | Xin chào: ******6789                 |                                   |
| Home                 | / DS yêu cầu tín dụng     |                                      | 1                 |                 | muốn giải ng<br>chon " <i>Tìm ki</i> | ni nhann<br>gân và<br><i>ếm</i> " |
| HÔNG T               | IN TÌM KIÉM               |                                      |                   |                 |                                      |                                   |
| Chi nhánh            | 002-CN PHU NHUAN V        | ÌM KIÉM                              |                   |                 |                                      |                                   |
| OANH SÁ<br>STT       | CH YÊU CẦU<br>Chi nhánh   | Tên khách hả                         | ng                | Tống số yêu cầu | Tống tiền đã yêu cầu                 | Chi tiết                          |
|                      |                           |                                      |                   |                 |                                      | giai ngan                         |
| 1                    | CN PHU NHUAN              | CONG TY CO PHAN DAU TU               | KHAI THAC CANG    | 40              | 18,567,296,153                       |                                   |
| 1                    | CN PHU NHUAN              | CONG TY CO PHAN DAU TU               | KHAI THAC CANG    | 40              | 18,567,296,153                       |                                   |
| 1                    | cn phu nhuan<br>Nhấp chọn | cong ty co phan dau tu<br>biểu tượng | KHAI THAC CANG    | 40              | 18,567,296,153                       |                                   |

b. Bước 2: Nhấp chọn Thêm mới

| Giới Thiệu             | u                         | Tính năng           |            | Hướ        | rng dẫn sử dụng | Khuyến mãi                   | Trợ              |
|------------------------|---------------------------|---------------------|------------|------------|-----------------|------------------------------|------------------|
| DBa<br>m kết lợi ích d |                           |                     |            |            |                 | Xin chào: ******6789         | Thoát C          |
|                        |                           |                     |            |            |                 |                              |                  |
| Home                   | / DS yêu cầu tín dụng / D | )anh sách giải ngân |            |            |                 |                              |                  |
| THÔNG TI               | IN TÌM KIÉM               |                     |            |            |                 |                              |                  |
| Trạng thái             | Tất cả 🔹                  | Từ ngày 26/04/2021  | Đến ngày   | 24/08/2021 | ТÌМ КІЕ́М       |                              |                  |
| Chi nhánh              | CN PHU NHUAN              |                     |            |            |                 |                              |                  |
| Thông tin              | chữ ký số:                | Tên đăng k          | ý:         |            | Serial Number:  | Ngày hết hạn: <b>24/08</b> / | 2021             |
| DANH SÁ                | CH YÊU CẦU GIẢI NGÂN      |                     |            |            |                 |                              |                  |
| THÊM N                 | Λόι                       |                     |            |            |                 |                              |                  |
|                        |                           |                     |            |            |                 |                              | Tổng số kết quả: |
| STT                    | Mã yêu cầu                | Số tiền             | Thời g     | ian vay    | Số ĐT vậu cầu   | Trang thái yêu cầu           | Thực biên        |
| 311                    | giái ngân                 | So tiell            | Từ ngày    | Đến ngày   | So Di yeu cau   | rişing alar yeu cau          | Thức hiện        |
| 1                      | 20210824/10537            | 500,000,000         | 25/08/2021 | 24/08/2031 | 0123456789      | Ký số yêu cầu                |                  |

c. Bước 3: Nhập các thông tin yêu cầu trên giấy đề nghị giải ngân kiêm KUNN

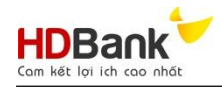

|             | Chi nhánh: CN PHU NHUAN               |                                    |                             |                |                       |                                       |                                 |
|-------------|---------------------------------------|------------------------------------|-----------------------------|----------------|-----------------------|---------------------------------------|---------------------------------|
|             | Thông tin chữ ký số:                  | Tên đăng k                         | ý:                          |                | Serial Number:        |                                       | Ngày hết hạn: <b>24/08/2021</b> |
|             | hợp đòng tín dụng                     |                                    |                             |                |                       |                                       |                                 |
|             | Số hợp HĐTD:                          | 4444/HDTD/TTPD                     |                             | T              | KUNN:                 | 1                                     | Chọn số HĐTD và                 |
|             | THÔNG TIN ĐỂ NGHỊ GIẢI NGÂ            | N                                  |                             |                |                       |                                       | nhập số KUNN                    |
|             | BÊN NHẬN NỢ:                          | CONG TY CO PHAN DAU 1              | TU KHAI THAC CANG           | 3              |                       |                                       |                                 |
|             | Do ông bà                             | Nguyễn Văn A PL                    |                             |                | Chức vụ :             | Giám đốc PL                           |                                 |
|             | Số tài khoản ngân hàng:               | 002704220000020                    |                             |                |                       |                                       |                                 |
|             | Căn cứ Hợp đồng tín dụng:             | Hạn mức                            |                             | v              | Ngày:                 | 12/05/2021                            |                                 |
|             | Phụ lục hợp đồng:                     | <u>Phụ lục Hợp đồng tín dụng s</u> | <u>số 1A ngày</u> 20/05/202 | :1             |                       | Chọn loại l                           | nợp đồng Hạn mức hay            |
|             |                                       |                                    |                             |                |                       | TDH và nh<br>(nếu có)                 | lập Phụ lục hợp đông            |
|             |                                       |                                    |                             |                |                       | , , , , , , , , , , , , , , , , , , , |                                 |
|             | $\frown$                              |                                    |                             |                |                       |                                       |                                 |
| /           | Thời hạn vay:                         | 3                                  | Thá                         | ng 🔻           |                       |                                       |                                 |
|             | Từ ngày:                              | 25/08/2021                         |                             |                | Đến ngày:             | 24/11/2021                            |                                 |
|             | Mục đích sử dụng vốn                  | 008 ~ C.KHAUSTKTGHD                | В                           | х т            |                       | NI                                    | 2                               |
|             |                                       | CHO VAY SĂN XUẤT KINH              | DOANH                       |                |                       | ha:                                   | n vav. muc đích sử              |
|             | l ãi suất cho vav                     |                                    |                             | 04             |                       | dụ                                    | ng vốn và lãi suất              |
|             |                                       | 7.1                                | euất:                       | %              |                       | L                                     |                                 |
|             |                                       | Lãi suất cố định trong suốt        | t thời gian vay             |                |                       |                                       | x *                             |
|             | I                                     | Lãi suất này được cố địn           | h trong suốt thời hạr       | n vay.         |                       |                                       |                                 |
|             |                                       |                                    |                             |                |                       |                                       |                                 |
|             |                                       |                                    |                             |                |                       |                                       |                                 |
|             | Phương thức giải ngân                 | Giải ngân bằng chuyển kh           | oàn vào tài khoàn của       | a Bên thu hưởr | ng, chuyển khoản bằng | Đề nahi aiài ngân kiêm Kl             | JNN. × •                        |
|             | _                                     |                                    |                             |                | 0. , 0                | 0.0 0                                 |                                 |
|             |                                       | Giải ngân bằng chuyển l            | khoản vào tài khoản         | của Bên thụ l  | hưởng, chuyển khoản   | ı bằng Đề nghị giải ngân              | kiêm KUNN.                      |
| C           | chọn một trong                        | Chuyến khoản vào tài ki            | hoản thanh toán của         | a bên nhận nợ  | số: 002704220000      | 020                                   |                                 |
| c<br>tl     | ác phương<br>tức giải ngân            | Số tiền: 200,000,000               |                             | VND -          | Sau đó chuyển khoản   | cho bên thụ hưởng theo                | o các nội dung sau:             |
|             |                                       | Số tiền:                           | 200,000,000                 |                | VND *                 |                                       |                                 |
| Phu         | rong thức giải                        | Đơn vị nhận tiền:                  | CONG TY CP AB               | С              |                       |                                       |                                 |
| ngâ<br>cho  | n được quyền                          | Số TK:                             | 06870407000000              | 0              |                       |                                       |                                 |
| thức        | c cùng một lúc                        | Tại ngân hàng:                     | HDBANK                      |                |                       |                                       |                                 |
| và 1<br>phu | nhấn nút <i>Thêm</i><br>rơng thức sau | Nội dung:                          | THANH TOÁN TIẾ              | ÈN HÀNG        |                       |                                       | Thâm phương thức                |
| moi         | lian nnạp                             |                                    |                             |                |                       |                                       | mem phoong thec                 |

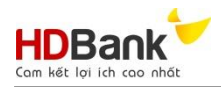

| PHƯƠNG THỨC TRẢ NỢ                                                        | Chọn phương thức trả nợ gốc và lãi. Đối với phương thức trả nợ gốc định kỳ cần |
|---------------------------------------------------------------------------|--------------------------------------------------------------------------------|
| Trả nợ gốc: Cuối kỳ 🔻                                                     | nhập thêm một số thông tin liên quan                                           |
| Trà gốc khi đến hạn                                                       | khác.                                                                          |
| Trà nợ lãi                                                                |                                                                                |
| Kỳ hạn trả nợ lãi: 1 tháng 🔻 /lần vào ngày 1 của tháng.Ngày trả nợ đầu ti | ên: 01/09/2021                                                                 |
| ĐIỀU KIỆN KHÁC                                                            |                                                                                |
|                                                                           | Chọn người tiếp nhận hồ sơ sẽ thực hiện quy trình giải ngân tại ĐV.            |
| NGƯỜI TIÉP NHẬN                                                           |                                                                                |
| Chọn người tiếp nhận yêu cầu                                              |                                                                                |
| Nguyễn Văn A1                                                             | x *                                                                            |

### d. Bước 4: Đính kèm các hồ sơ liên quan đến đề nghị giải ngân

| Hợp đồng kinh tế (*)       Choose File No file chosen         Hóa đơn       Choose File No file chosen         Chứng từ giao hàng       Choose File No file chosen         Biến bản đối chiếu công nơ       Choose File No file chosen         Chứng từ khác       Choose File No file chosen         Chứng từ khác       Choose File No file chosen         Chứng từ khác       Choose File No file chosen         Chương trình chỉ hỗ trợ file PDF, dung lượng mỗi file không vượt quá 5Mb. (*) là yêu cầu bất buộc upload file         vý: chương trình chỉ hỗ trợ file pdf và         g lượng mỗi file không quá 5MB         e. Bước 5: Lưu nháp và hoàn tất yêu cầu | <ul> <li>× xóa</li> <li>× xóa</li> <li>× xóa</li> <li>× xóa</li> <li>× xóa</li> <li>× xóa</li> <li>Nút chức năng hỗ trợ xóa file đã upload khi cần thiết</li> </ul> |
|----------------------------------------------------------------------------------------------------|----------------------------------------------------------------------------------------------------|
| <ul> <li>Hóa đơn</li> <li>Choose File No file chosen</li> <li>Chứng từ giao hàng</li> <li>Choose File No file chosen</li> <li>Biên bản đối chiếu công nơ</li> <li>Choose File No file chosen</li> <li>Chứng từ khác</li> <li>Choose File No file chosen</li> <li>Choose File No file chosen</li> <li>Chương trình chỉ hỗ trợ file pDF, dung lượng mỗi file không vượt quá 5Mb. (*) là yêu cầu bất buộc upload file</li> <li>trợ s: chương trình chỉ hỗ trợ file pdf và</li> <li>ng lượng mỗi file không quá 5MB</li> <li>e. Bước 5: Lưu nháp và hoàn tất yêu cầu</li> </ul>                                                                                              | <ul> <li>* xóa</li> <li>* xóa</li> <li>* xóa</li> <li>* xóa</li> <li>* xóa</li> <li>* xóa</li> <li>Nút chức năng hỗ trợ xóa file đã upload khi cần thiết</li> </ul> |
| 3       Chúng từ giao hàng       Choose File No file chosen         4       Biên bản đối chiếu công nơ       Choose File No file chosen         5       Chúng từ khác       Choose File No file chosen         Chương từ khác       Choose File No file chosen         Chương từ nh chỉ hỗ trợ file PDF, dung lượng mỗi file không vươt quá 5Mb. (*) là yêu cầu bắt buộc upload file         ru ý: chương trình chỉ hỗ trợ file pdf và         ng lượng mỗi file không quá 5MB         e. Bước 5: Lưu nháp và hoàn tất yêu cầu                                                                                                    | <ul> <li>Xóa</li> <li>Xóa</li> <li>Xóa</li> <li>Xóa</li> <li>Nút chức năng hỗ trợ xóa file đã upload khi cần thiết</li> </ul>                                       |
| 4       Biến bản đối chiếu công nợ       Choose File No file chosen         5       Chúng từ khác       Choose File No file chosen         5       Chương trình chỉ hỗ trợ file PDF, dụng lượng mỗi file không vựợt quả 5Mb. (*) là yêu cầu bắt buộc upload file         ru ý: chương trình chỉ hỗ trợ file pdf và ng lượng mỗi file không quá 5MB         e. Bước 5: Lưu nháp và hoàn tất yêu cầu                                                                                                    | Nút chức năng hỗ trợ xóa<br>file đã upload khi cần thiết                                                                                                    |
| 5       Chứng từ khác       Choose File No file chosen         5: Chương trình chỉ hỗ trợ file PDF, dung lượng mỗi file không vượt quẻ 5Mb. (*) là yêu cầu bắt buộc upload file         ru ý: chương trình chỉ hỗ trợ file pdf và         ng lượng mỗi file không quá 5MB         e. Bước 5: Lưu nháp và hoàn tất yêu cầu                                                                                                    | Nút chức năng hỗ trợ xóa<br>file đã upload khi cần thiết                                                                                                    |
| ý: Chương trình chỉ hỗ trợ file PDF, dụng lượng mỗi file không vượt quẻ 5Mb. (*) là yêu cầu bắt buộc upload file<br>ru ý: chương trình chỉ hỗ trợ file pdf và<br>ng lượng mỗi file không quá 5MB<br>e. Bước 5: Lưu nháp và hoàn tất yêu cầu                                                                                                    | Nút chức năng hỗ trợ xóa<br>file đã upload khi cần thiết                                                                                                    |
| A monthly Charles and                                                                                                    |                                                                                                    |
|                                                                                                    |                                                                                                    |
|                                                                                                    |                                                                                                    |
| it TRỞ VỀ để quay lại màn hình trước                                                                                                    |                                                                                                    |

Nhấp chọn LUU để lưu hồ sơ vào hệ thống và sau đó chọn  $HO\dot{A}N T AT$  để chuyển duyệt

Hệ thống sẽ thông báo yêu cầu đã được chuyển duyệt thành công:

THÔNG BÁO

Yêu cầu đã được chuyển cấp phê duyệt!

Ðóng

nhập

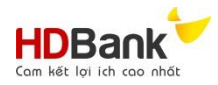

### 2. Tại user duyệt sau khi đăng nhập

a. Bước 1: User duyệt thực hiện như bước 1 và chọn đề nghị giải ngân cần duyệt

| THÔNG TIN TÌM KIẾM         Trạng thái       Từ ngày       26/04/2021       Đến ngày       24/08/2021       TÌM KIẾM         Chỉ nhánh:       CN PHU NHUAN         Thông tín chữ ký số:       Tên đãng ký: BẦN THỊ BÍCH       Serial Number:       Ngày hết hạn: 24/08/2021 | Home /      | DS yêu cầu tín dụng | / Danh sácl | h giài ngân           |            |            |                                                    |                                 |
|----------------------------------------------------------------------------------------------------|-------------|---------------------|-------------|-----------------------|------------|------------|----------------------------------------------------|---------------------------------|
| Trạng thái       Tất cầ       Từ ngày       26/04/2021       Đến ngày       24/08/2021       TÌM KIẾM         Chi nhánh:       CN PHU NHUAN         Thông tin chữ kỷ số:       Tên đăng ký: BẦN THỊ BÍCH       Serial Number:       Ngày hết hạn: 24/08/2021               | THÔNG TI    | N TÌM KIÉM          |             |                       |            |            |                                                    |                                 |
| Chỉ nhánh: CN PHU NHUAN Thông tin chữ ký số: Tên đăng ký: BÀN THỊ BÍCH Serial Number: Ngày hết hạn: 24/08/2021                                                                                                    | Trạng thái  | Tất cả              | ▼ Từ ngày   | 26/04/2021            | Đến ngày   | 24/08/2021 | тім кіе́м                                          |                                 |
| Thông tin chữ ký số: Tên đăng ký: BÀN THỊ BÍCH Serial Number: Ngày hết hạn: 24/08/2021                                                                                                    | Chi nhánh:  | CN PHU NHUAN        |             |                       |            |            |                                                    |                                 |
| 54010101452458EA23D5241F1F868E69                                                                                                    | Thông tin ( | chữ ký số:          |             | Tên đăng ký: <b>B</b> | ÀN THỊ BÍO | СН         | Serial Number:<br>54010101452468EA23D3241F1F8C8E69 | Ngày hết hạn: <b>24/08/2021</b> |

#### DANH SÁCH YÊU CẦU GIẢI NGÂN

|                |                |               |            |               |                      |                       | Tổng số kết quả: 69 |
|----------------|----------------|---------------|------------|---------------|----------------------|-----------------------|---------------------|
| стт Mã yêu cầu | C á dàn        | Thời gian vay |            | Cấ ĐT vậu sầu | Torra di Aleria di A | Thur biến             |                     |
| 311            | giải ngân      | So tien       | Từ ngày    | Đến ngày      | So DT yeu cau        | Trậng thải yêu cấu    | Thức mện            |
| 1              | 20210824/10538 | 200,000,000   | 25/08/2021 | 24/11/2021    | 0123456789           | Ký số yêu cầu         |                     |
|                |                |               |            |               |                      |                       |                     |
|                |                |               |            |               |                      |                       |                     |
|                |                |               |            |               |                      |                       |                     |
|                |                |               |            | Nhấ           | in chon biểu t       | ương 🥝 để hoàn tất và |                     |
|                |                |               |            | ký s          | số đề nghi giải      | ngân                  |                     |
|                |                |               |            |               |                      | 8                     |                     |

b. Bước 2: Duyệt đề nghị giải ngân

|            |                                    | Click chọn fil                  | le để kiểm tra                                   |                                         |   |            |
|------------|------------------------------------|---------------------------------|--------------------------------------------------|-----------------------------------------|---|------------|
| DANH SÁC   | H FILE UPLOAD                      |                                 |                                                  |                                         |   |            |
| STT        |                                    | Chứng từ yêu cầu                |                                                  | File upload                             | 8 | Yêu cầu    |
| 1          | Hợp đồng kinh tế (*)               |                                 |                                                  | CHS.pdf xem 0.166 Mb                    |   |            |
| 2          | Hóa đơn                            |                                 |                                                  |                                         |   |            |
| 3          | Chứng từ giao hàng                 |                                 | $\searrow 1$                                     |                                         |   |            |
| 4          | Biên bản đối chiếu cô              | ng nợ                           |                                                  |                                         |   |            |
| 5          | Chứng từ khác                      |                                 |                                                  |                                         |   |            |
| 6          | Đề nghị giải ngân kiêr             | n khế ước nhận nợ               |                                                  | KUNN.pdf xem 0.263<br>Mb                |   | 💠 Ký số    |
| ưu ý: Chươ | ơng trình chỉ hỗ trợ file PD<br>/È | IF, dung lương mỗi file không v | urot quá 5Mb. (*) là yêu cầu bải<br>Click<br>HỦY | c chọn <i>Ký số</i> hoặc<br>YÊU CÂU nếu | 2 | O HOÂN TẤT |

Hệ thống máy tính của khách hàng xuất ra màn hình yêu cầu ký số:

| Windows Security            | ×              |   |                               |
|-----------------------------|----------------|---|-------------------------------|
| Danh sách chứng thư số      |                | 3 | Click chon <i>OK</i> để ký số |
| Chọn chứng thư số của bạn   |                |   | . ,                           |
| hoàng thị bích ngọc         |                |   |                               |
| Issuer: VNPT Certification  | Authority      |   |                               |
| Valid From: 10/25/2018 to   | o 1/25/2019    |   |                               |
| Click here to view certific | ate properties |   |                               |
| More choices                |                |   |                               |
| ОК                          | Cancel         |   |                               |

Sau khi ký số thành công, click chọn hoàn tất để chuyển đề nghị giải ngân đến cho HDBank

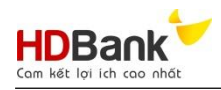

| ANH SA    | CH FILE UPLOAD                                                                                          |                                              |                           |           |
|-----------|----------------------------------------------------------------------------------------------------|----------------------------------------------|---------------------------|-----------|
| STT       | Chứng từ yêu cầu                                                                                        | File upload                                  | File ký số                | Yêu cầu   |
| 1         | Hợp đồng kinh tế (*)                                                                                    | CHS.pdf Xem 0.166 Mb                         |                           |           |
| 2         | Hóa đơn                                                                                                 |                                              |                           |           |
| 3         | Chứng từ giao hàng                                                                                      |                                              |                           |           |
| 4         | Biên bản đối chiếu công nợ                                                                              |                                              |                           |           |
| 5         | Chứng từ khác                                                                                           |                                              |                           |           |
| 6         | Đề nghị giải ngân kiêm khế ước nhận nợ                                                                  | KUNN.pdf Xem<br>0.263 Mb                     | KUNN_KDT.pdf xem 1.233 Mb | 💠 Ký số   |
| Lưu ý: Ch | ương trình chỉ hỗ trợ file PDF, dung lượng mỗi file không vượt                                          | quá 5Mb. (*) là yêu cầu bắt buộc upload file |                           |           |
| 🗲 TRÌ     | Y VÊ 🗍 Ê HỦY YÊU CÂU                                                                                    |                                              |                           | 🕑 HOÀN TẤ |
|           | Nhấn <i>HOÀN TẤT</i> để chuyển yê<br>sau khi hệ thống đã ký số thành<br>và xuất biên file đã được ký số | công                                         | 4                         |           |

Hệ thống sẽ thông báo chuyển duyệt thành công

### THÔNG BÁO

Yêu cầu đã được chuyển HDBANK xử lý. Xin cảm ơn!

Ðóng